Guía para realizar recaudos con carta de exoneración del 4 X 1000 en el **Portal Empresarial** de Skandia

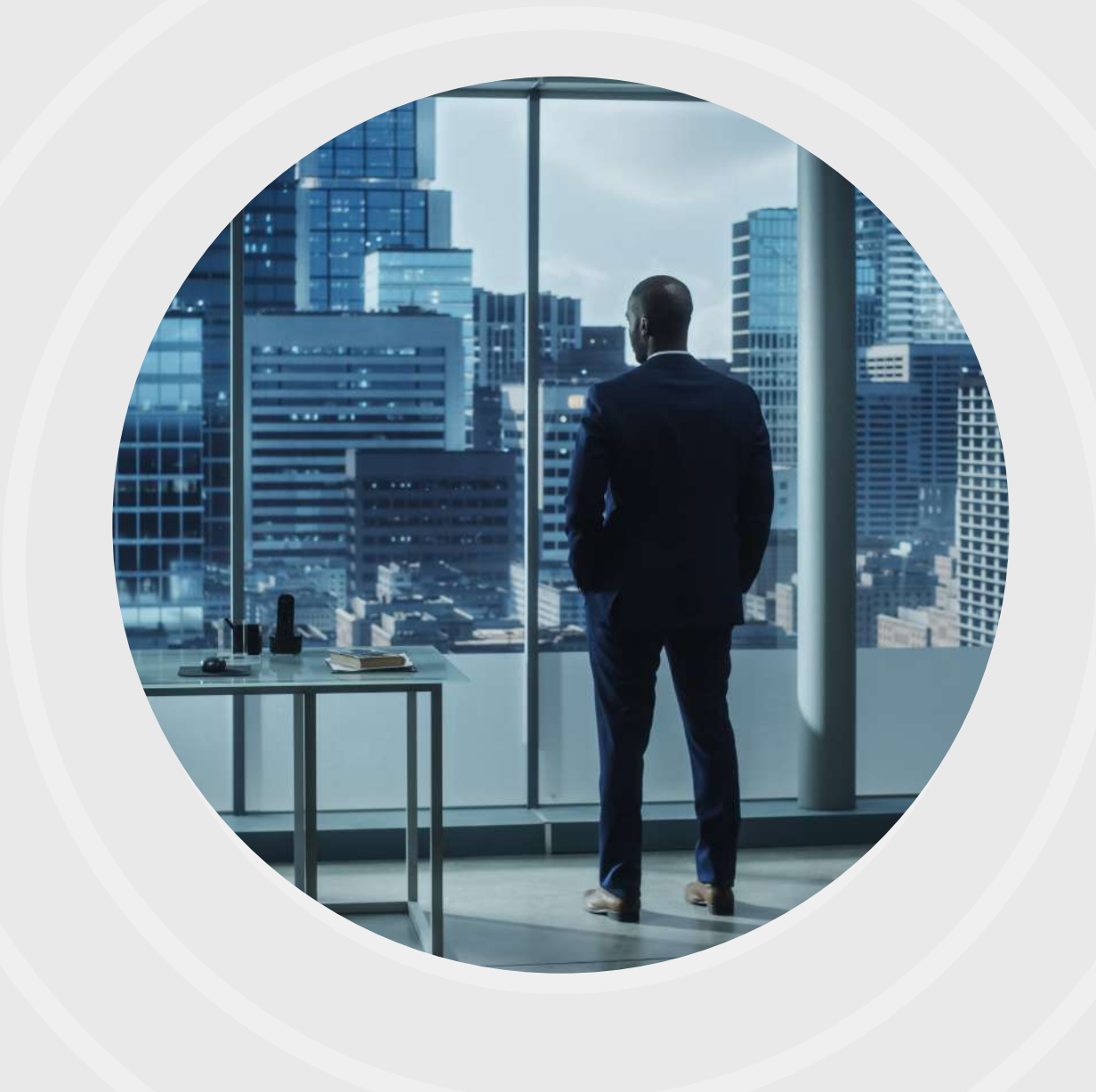

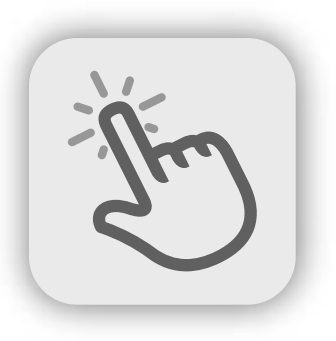

Para facilitar la experiencia de navegación en el Portal Empresarial Skandia, siga este paso a paso para poder realizar recaudos con carta de exoneración del Gravamen a los Movimientos Financieros (GMF), también conocido como el 4 X 1000.

Ingrese a nuestra página web **www.skandia.com.co** y siga los siguientes pasos:

• Haga clic en la opción Corporate / Portal Empresarial:

| Wealth    | Invierte<br>en USD | Corporate Distri                            | buidores |  | 🞐 Aportes \vee   ດີ Cana | les 🗸   🛓 Certific | ados   🔞 Rentabilidad | des   🌆 Transparencia \vee   Q | a |
|-----------|--------------------|---------------------------------------------|----------|--|--------------------------|--------------------|-----------------------|--------------------------------|---|
| 🛪 skandia |                    | 100% Digital 🎽 Skandia 🎽 Invierte tu ahorro |          |  |                          | PRODUCTO           | INICIA SESIÓN         | )                              |   |
|           |                    |                                             |          |  |                          |                    |                       |                                |   |
|           |                    |                                             |          |  |                          |                    |                       |                                |   |

2.

Una vez ingrese al Portal, diligencie su usuario y contraseña, y luego, haga clic en la opción Ingresar; automáticamente, recibirá en su correo electrónico una notificación de ingreso exitoso al Portal Empresarial.

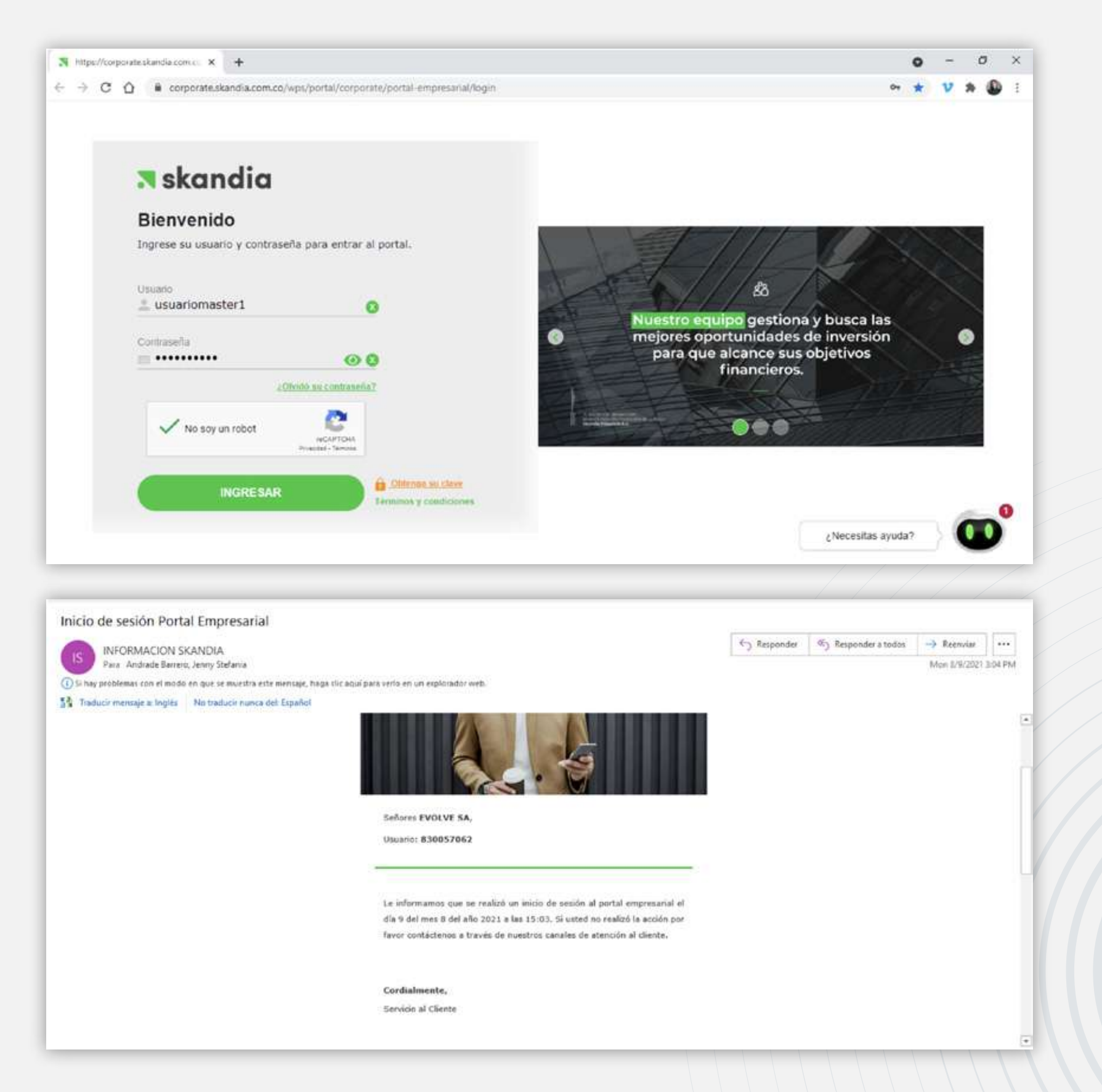

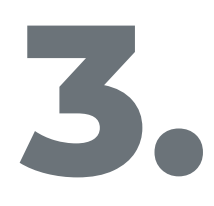

Al ingresar al Portal, encontrará en la parte superior izquierda el menú de Acceso rápido. Una vez haga clic allí, encontrará la opción de Recaudo con carta Exoneración de 4 x 1000.

| <b>3</b> 1 | skandia                                                     |                                                  |                                                  | Acceso rápido                                    | Д <u><u>A</u> Mi Perfil</u>                |  |
|------------|-------------------------------------------------------------|--------------------------------------------------|--------------------------------------------------|--------------------------------------------------|--------------------------------------------|--|
| \$8        |                                                             |                                                  |                                                  | Retiros                                          |                                            |  |
| D<br>A     | Contratos                                                   |                                                  |                                                  |                                                  | Retiro Masivo                              |  |
|            | Revise a fondo la información de sus contratos con Skandia. |                                                  |                                                  | ndia.<br>Recaudo con Ca<br>Exoneración de        | Recaudo con Carta<br>Exoneración de 4x1000 |  |
|            | Recaudo con Carta                                           | Exoneración de 4x1000                            | ACTIVO                                           | ACTIVO                                           | 1                                          |  |
|            |                                                             | Fondo de Inversión Colectiva<br>Skandia Efectivo | Fondo de Inversión Colectiva<br>Skandia Efectivo | Fondo de Inversión Colectiva<br>Skandia Efectivo |                                            |  |
|            | 0                                                           | Pruebas                                          |                                                  |                                                  | •                                          |  |
|            |                                                             | N. Contrato<br>301000087726                      | N. Contrato<br>301000119318                      | N. Contrato<br>301000119326                      |                                            |  |
|            |                                                             | Saldo Total<br>\$791,718,857.71                  | Saldo Total<br>\$348,367,563.43                  | Saldo Total<br>\$772.972.594.83                  |                                            |  |
|            |                                                             | Ver descripción                                  | Ver descripción                                  | Ver descripción                                  |                                            |  |
|            |                                                             | 14 7                                             |                                                  | e e e e e e e e e e e e e e e e e e e            | ayuda?                                     |  |
| 2.55.59-1  | 10039/wps/portal/corpora                                    | ate/portal-empresarial/recaudo-carta             |                                                  |                                                  |                                            |  |

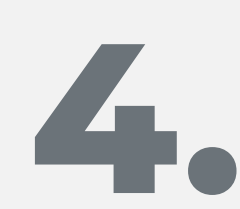

Aquí podrá visualizar otra ventana para acceder al Recaudo con carta, debe hacer clic en Empezar.

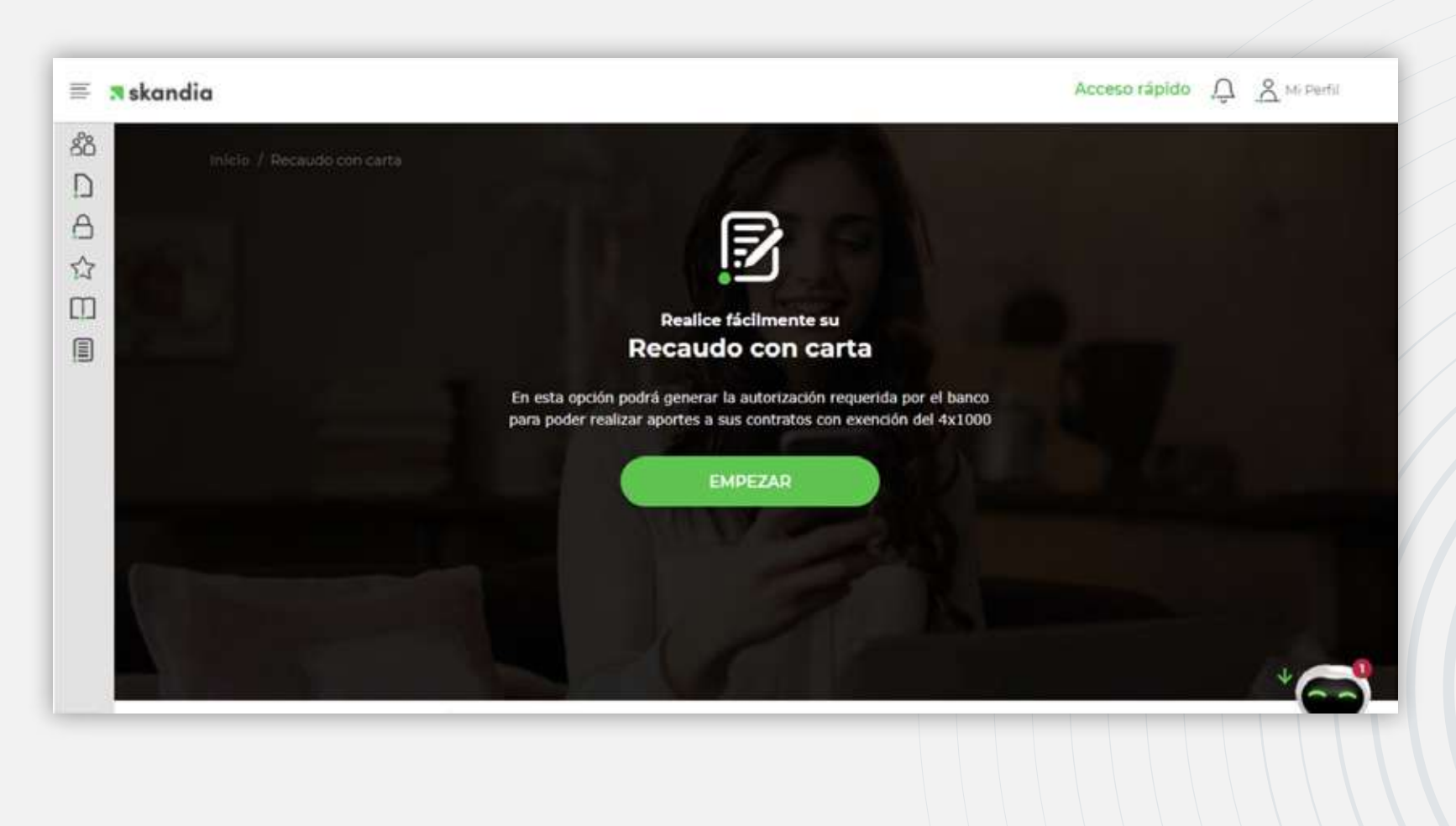

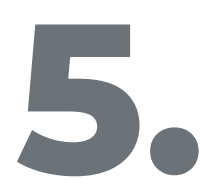

Aquí el Portal le mostrará 2 opciones disponibles: la primera es para generar una Autorización y la segunda para adjuntar la Autorización.

| skandia 🛪                                                |                                                          | Acceso rápido                                            | A Mi Perfil |  |  |
|----------------------------------------------------------|----------------------------------------------------------|----------------------------------------------------------|-------------|--|--|
| a Inicio / Per                                           | audo con carta                                           |                                                          | Teo         |  |  |
| )                                                        |                                                          |                                                          | Y           |  |  |
|                                                          | Generación Autorización para Recaudo                     |                                                          |             |  |  |
| 2                                                        | con Exención del 4x1000 💿                                |                                                          |             |  |  |
| 3                                                        | Master                                                   |                                                          |             |  |  |
| n                                                        | En esta opción podrá generar                             | la autorización requerida por                            |             |  |  |
| el banco para poder realizar aportes a sus contratos con |                                                          |                                                          |             |  |  |
| 1                                                        | exención d                                               | e 4x1000:                                                |             |  |  |
|                                                          |                                                          |                                                          |             |  |  |
|                                                          | _ 0                                                      | - 0                                                      |             |  |  |
|                                                          |                                                          |                                                          |             |  |  |
|                                                          | Ceneror                                                  | Adjuntar                                                 |             |  |  |
|                                                          | Autorización                                             | Autorización                                             |             |  |  |
|                                                          | Autorización                                             | Autorización                                             |             |  |  |
|                                                          | Seleccione esta opción si necesita generar y recibir los | Seleccione esta opción si desea adjuntar la autorización |             |  |  |
|                                                          | documentos requeridos para realizar el recaudo           | requerida para acreditar el dinero a su contrato         |             |  |  |
|                                                          |                                                          |                                                          | -           |  |  |
|                                                          |                                                          | /Neresitas a                                             | wurda?      |  |  |

## **PRIMERA OPCIÓN: Generar Autorización**

Al seleccionar la opción Generar autorización, se activará el botón Siguiente. Haga clic en él para continuar.

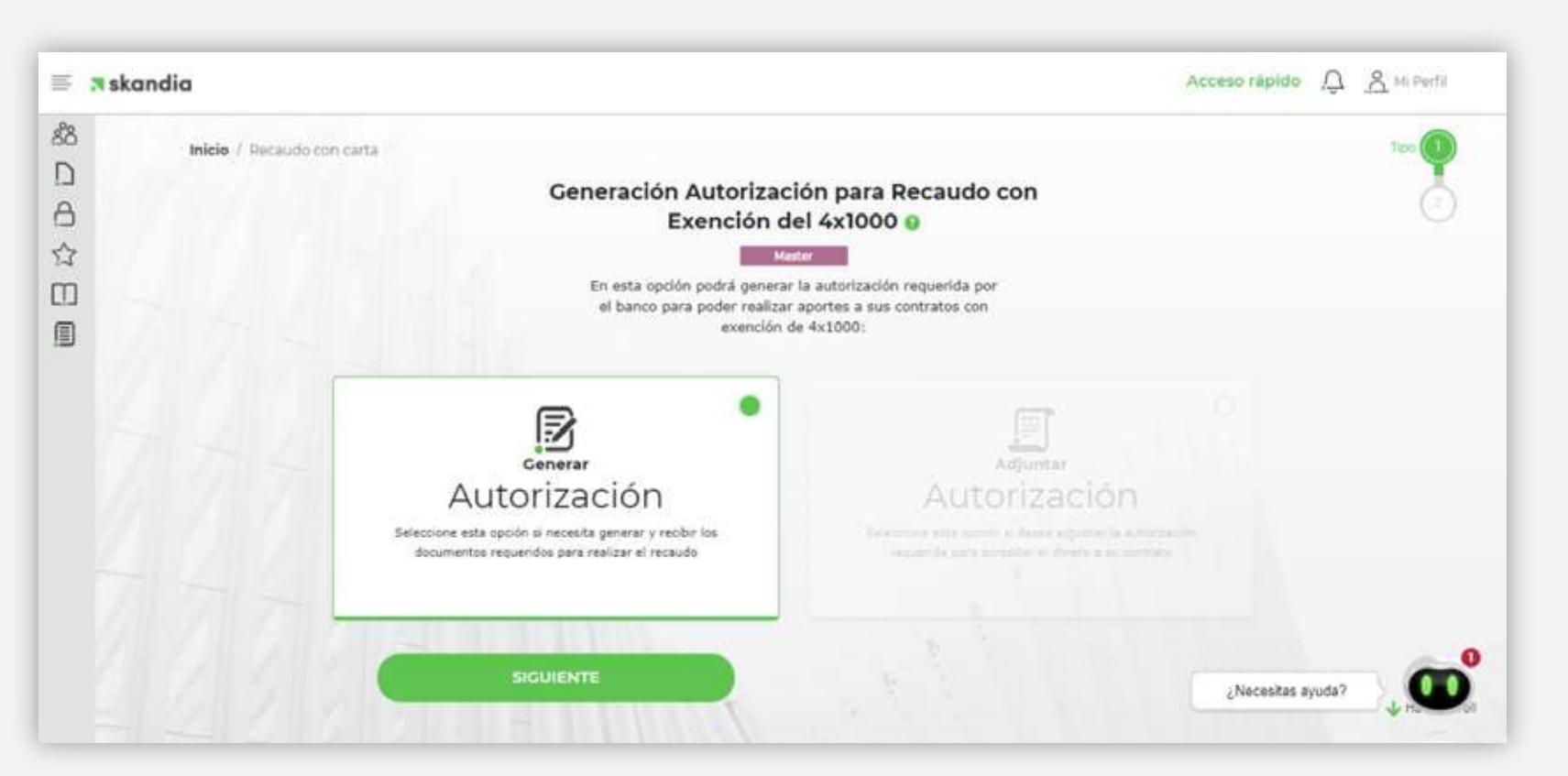

• A continuación, visualizará la siguiente ventana con los campos que va a diligenciar de acuerdo con el contrato y la entidad donde se depositará el monto requerido.

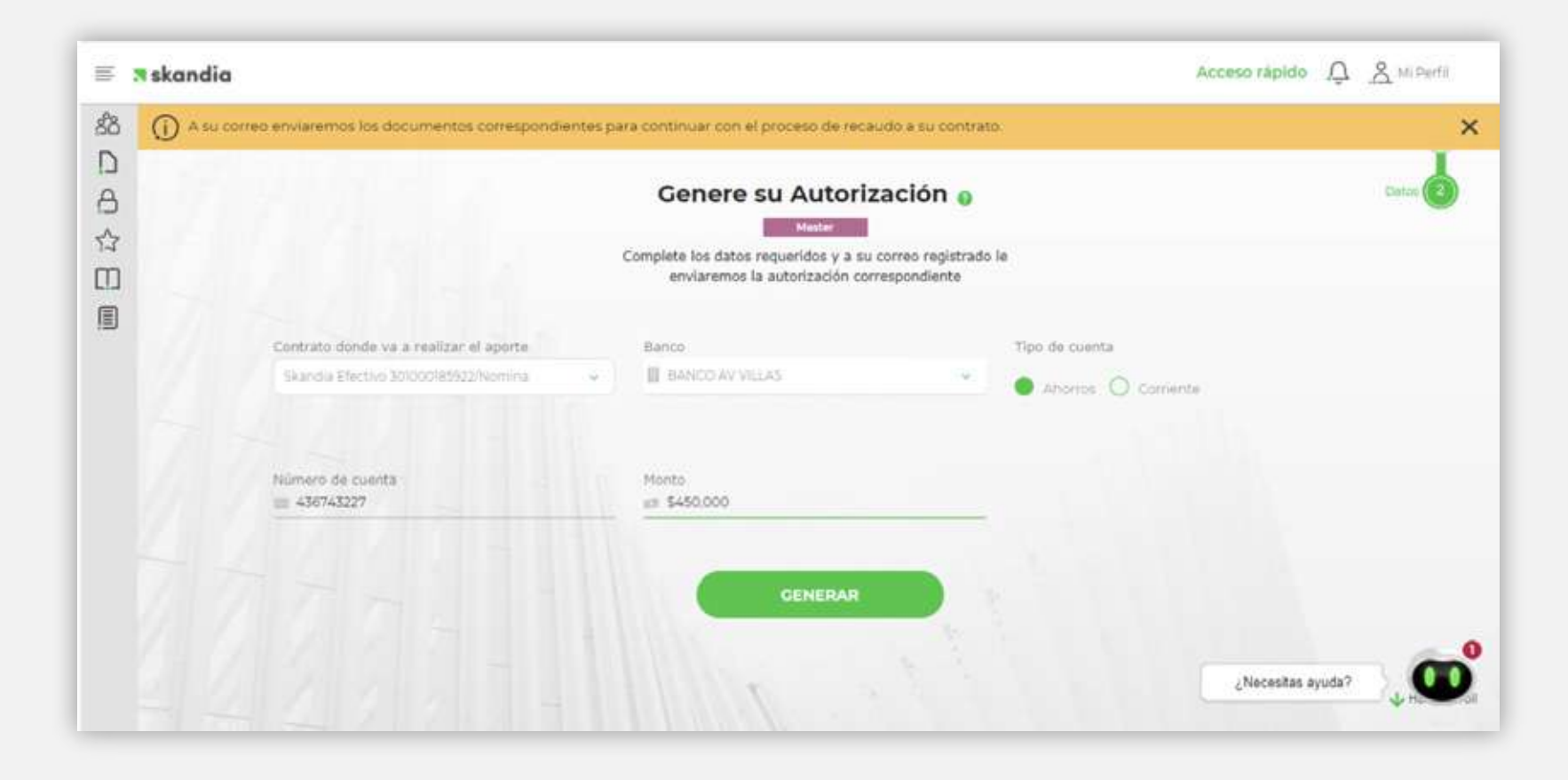

• Al hacer clic en **Generar,** el Portal le informará que el proceso fue **exitoso** y automáticamente recibirá la documentación correspondiente en su correo electrónico registrado.

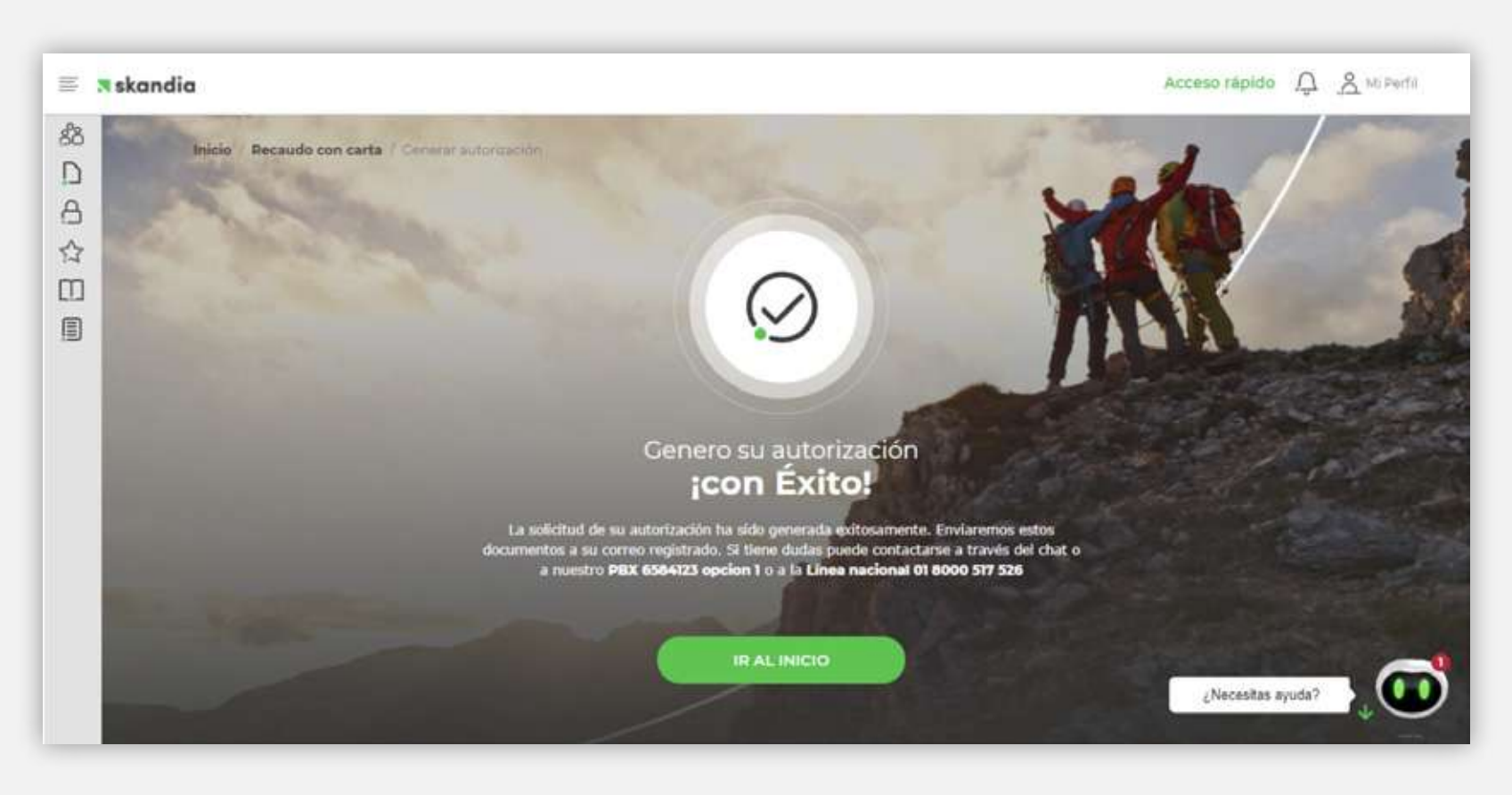

En su correo, usted recibirá un Certificado, Autorización y clave segura que podrá imprimir para acercarse a la entidad bancaria y completar el proceso.

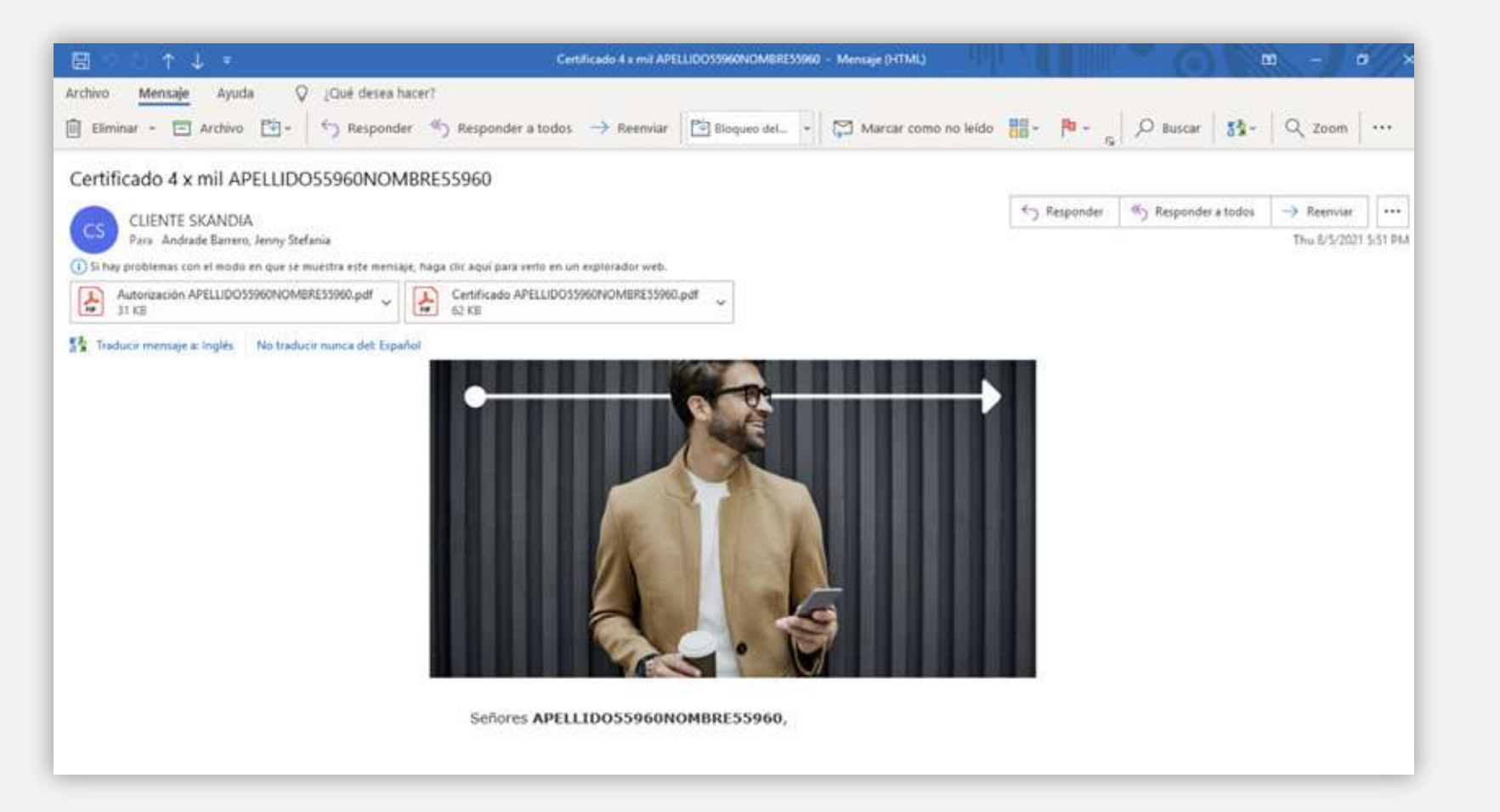

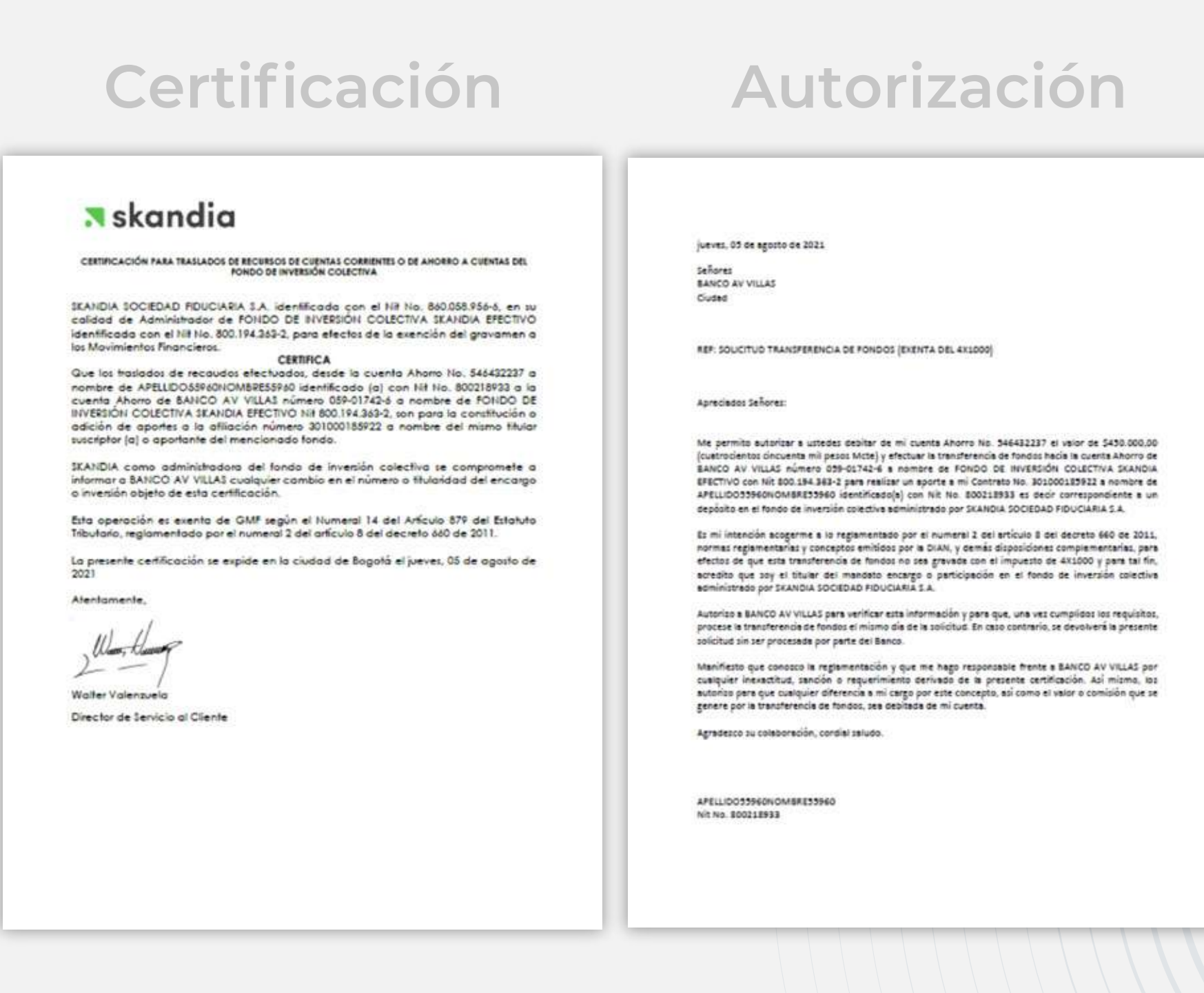

SEGUNDA OPCIÓN: Adjuntar Autorización

• Al seleccionar la opción Adjuntar autorización, se activará el botón Siguiente. Haga clic en él para continuar.

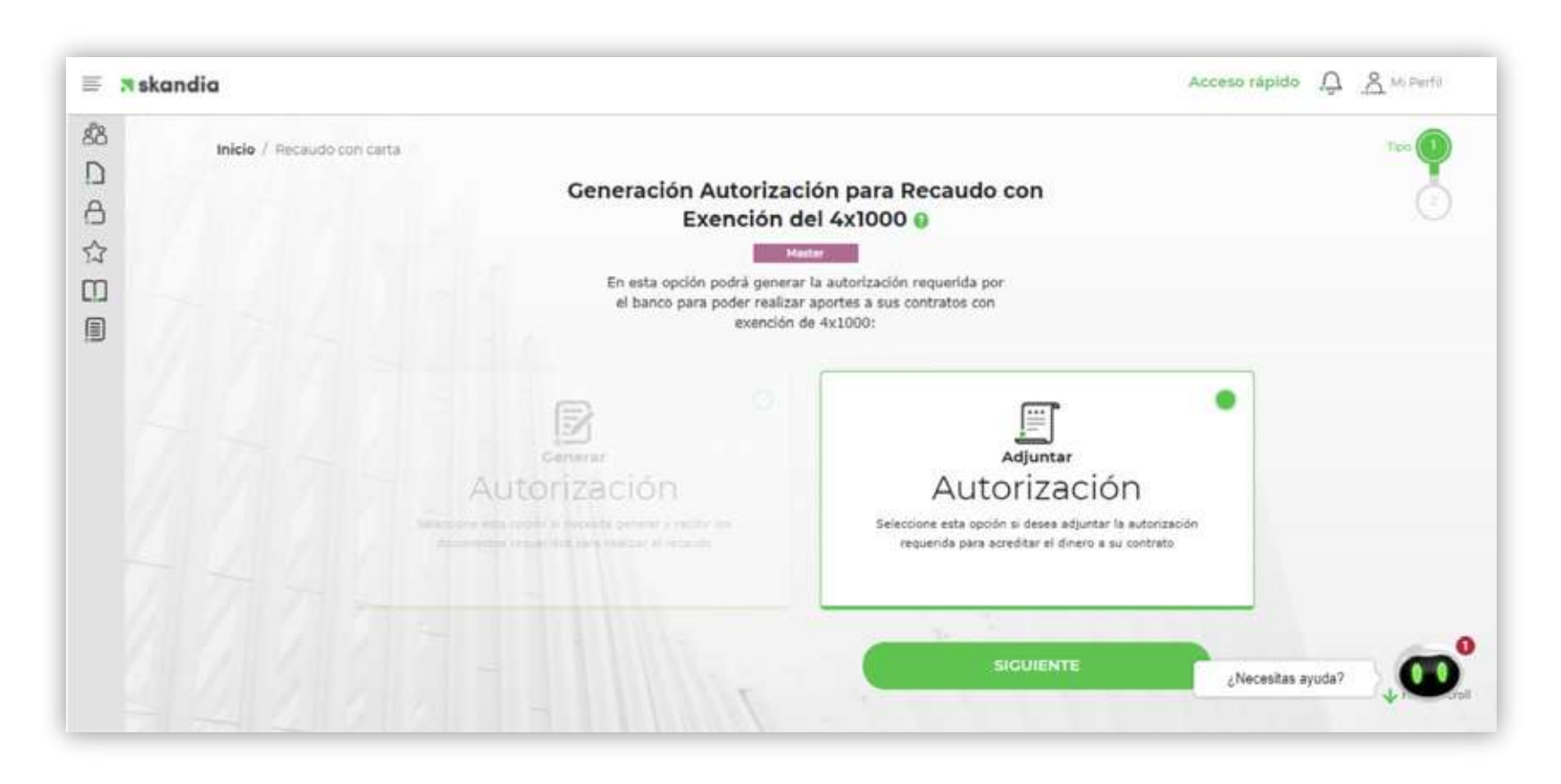

• Aquí debe diligenciar la información de la transacción, y posteriormente adjuntar la Autorización con timbre bancario.

| <b>F</b> :               | skandia                                                                                                    |                                                                      |                                 | Acceso rápido 🔔 😤 M. Partii |  |  |
|--------------------------|----------------------------------------------------------------------------------------------------|----------------------------------------------------------------------|---------------------------------|-----------------------------|--|--|
| 88<br>D                  | Recuerde que debe adjuntar la autorización con el timbre bancario correspondiente, tenga en cuenta que para acreditar el dinero en su contrato hoy mismo, debe enviarnos estos documentos hasta las 4:00PM de lo contrario quedará el día hábil siguiente. |                                                                      |                                 |                             |  |  |
| A                        | Adjuntar Autorización para Recaudo<br>con Exención del 4x1000                                                                                                    |                                                                      |                                 |                             |  |  |
|                          |                                                                                                    | Master<br>Seleccione su banco y adjunte la<br>enviamos a su correo n | a autorización que<br>egistrado |                             |  |  |
|                          | Contrato                                                                                                    | Banco<br>B BANCO AV VILLAS                                           | Monto                           |                             |  |  |
| Adjuntar Autorización () |                                                                                                    |                                                                      |                                 |                             |  |  |
|                          |                                                                                                    | ENVIAR                                                               |                                 | <b>•••</b>                  |  |  |
|                          |                                                                                                    | 1.1.1.1                                                              |                                 | ¿Nocesitas ayuda?           |  |  |

Al cargar el adjunto, el Portal le indicará que el proceso fue exitoso. 

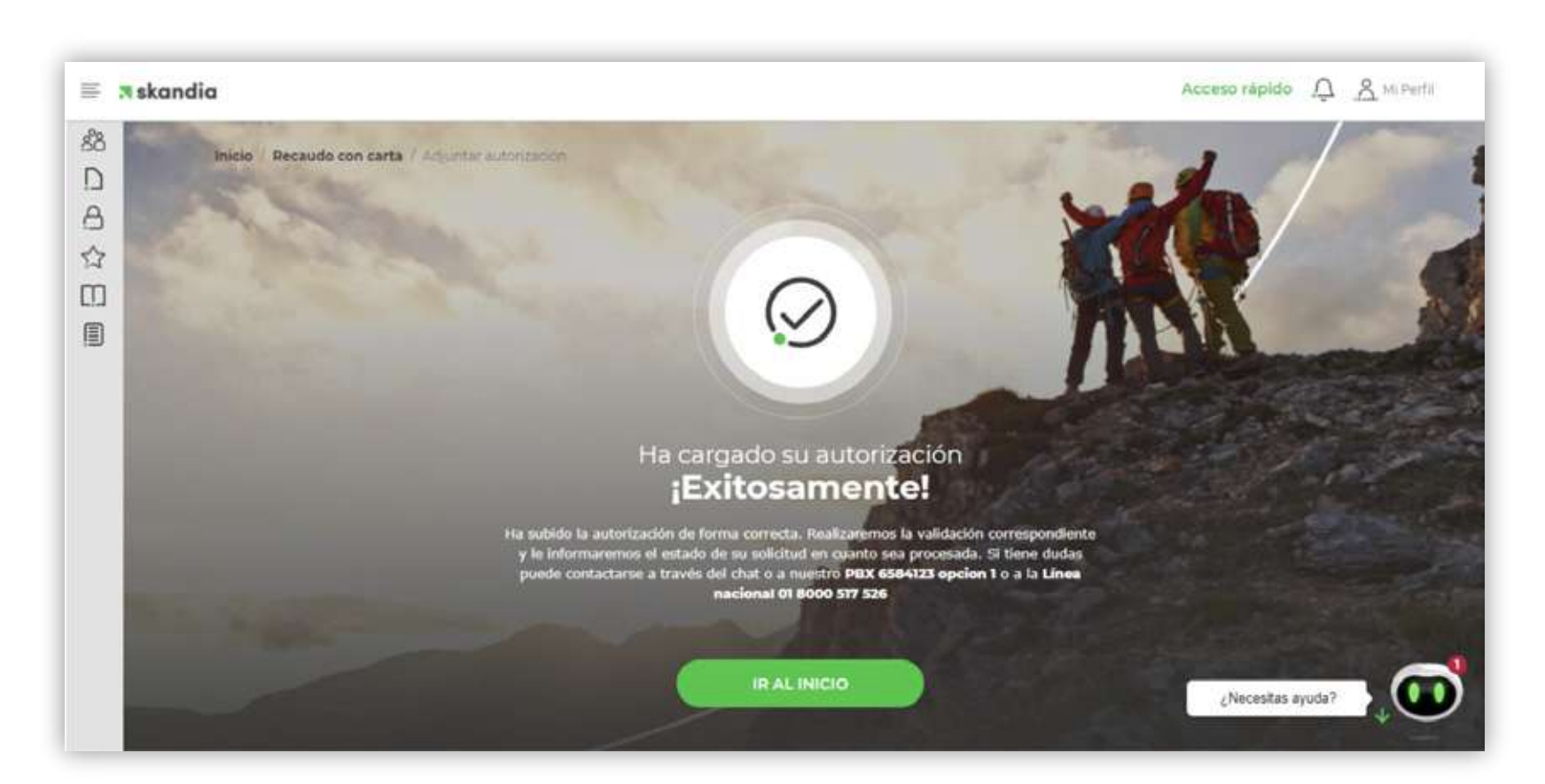

Una vez haya finalizado el proceso de validación interna, recibirá una notificación para confirmar la acreditación de los fondos en el contrato seleccionado.

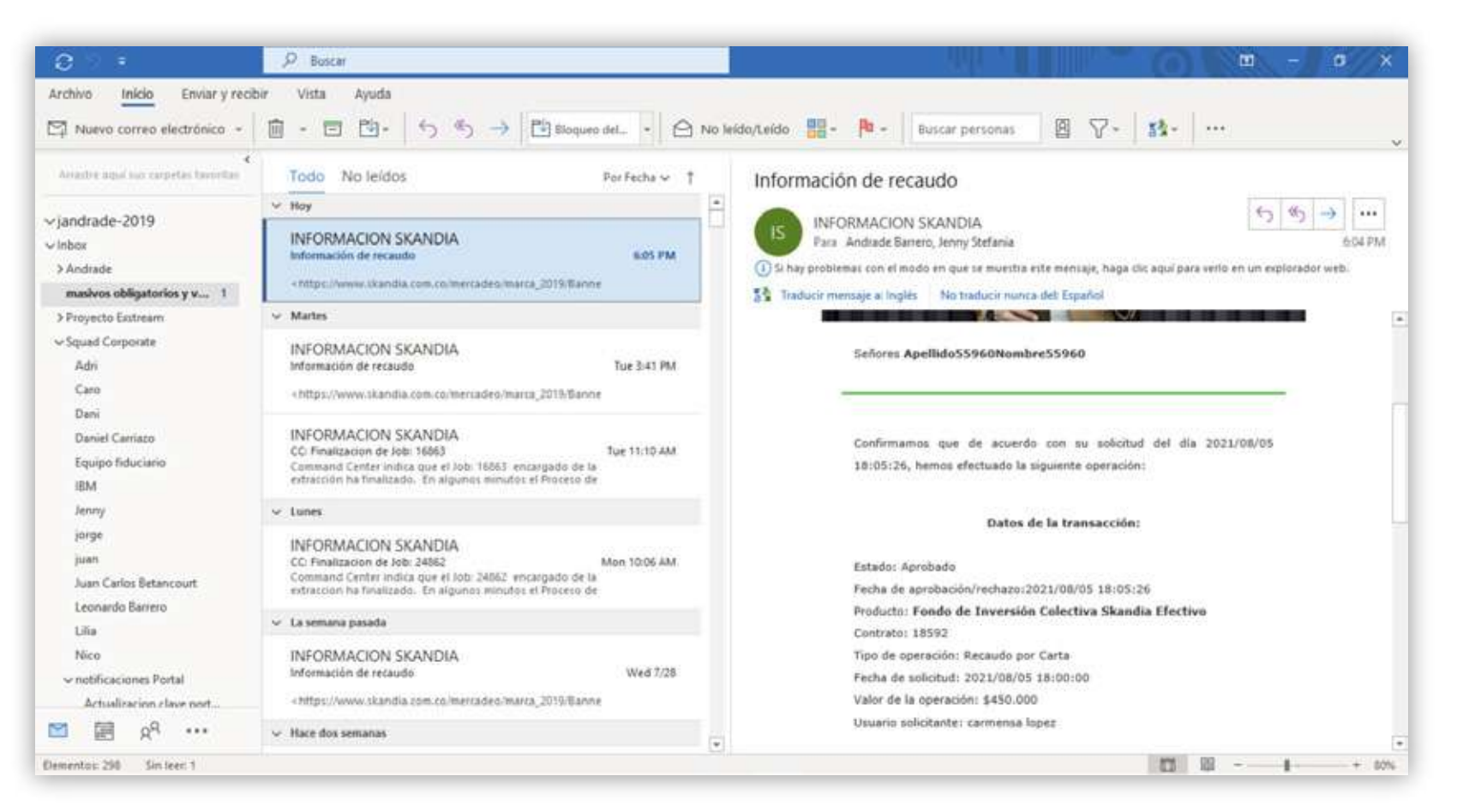

PBX: 658 4000 / 484 1300 Línea nacional: 01 8000 517 526 © 2024 Skandia Línea Corporativa: 658 4123

Av. 19 #109A - 30 Bogotá D.C., Colombia Oficinas a nivel nacional.

## **skandia**

SKANDIA FIDUCIARIA S.A.

## SUPERINTENDENCIA FINANCIERA VIGILADO **DE COLOMBIA**

Las compañías integrantes del conglomerado financiero liderado por Skandia Holding de Colombia S.A., ("Skandia") manifiestan que: (i) la información contenida en esta publicación ("Publicación") se basa sobre fuentes de conocimiento público, consideradas confiables; (ii) la Publicación tiene el propósito único de informar y proveer herramientas de análisis útiles para sus lectores; (iii) la Publicación no constituye recomendación, sugerencia, consejo ni asesoría alguna para la toma de decisiones; (iv) Skandia y las entidades y personas que constituyen su fuerza comercial externa, no son responsables de las consecuencias originadas por el uso no autorizado de la Publicación por parte de terceros ajenos a Skandia.